## Selecting the GRIN-Global Server

Directions for Connecting to the Curator Tool and the Public Website

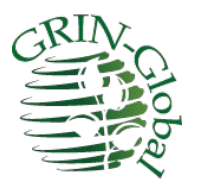

Revision Date September 21, 2020

#### Prerequisites

In order to follow these directions, you need to have the Curator Tool installed on your PC. The Curator Tool (CT) is the program used internally by the genebank staff. The general public does not have access to this program.

Complete CT installation instructions, with detailed steps, are online at: <a href="https://www.grin-global.org/docs/gg\_install\_CT\_directions.pdf">https://www.grin-global.org/docs/gg\_install\_CT\_directions.pdf</a>

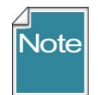

Generally, at most organizations, an IT support person is needed because of security constraints. Also, the installation can be a bit tricky!

Bookmark links to the following websites:

- a. **GG Documentation Site:** <u>https://www.grin-global.org/</u>
- b. Dataview dictionary: https://goo.gl/2PynPg
- c. Tables (w/ fieldnames): <u>https://goo.gl/GJX35W</u>
- d. **GG Public Website:** <u>https://training.ars-grin.gov/gringlobal/search.aspx?</u> (NPGS Training as an example)

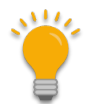

Besides instructions for launching the Curator Tool and the Public Website, this document also explains the CT basics.

# тос

| electing the GRIN-Global Server                                      | 1    |
|----------------------------------------------------------------------|------|
| Prerequisites                                                        | 1    |
| Cliff Notes Version                                                  | 3    |
| Connecting to a GG server                                            | 3    |
| Curator Tool                                                         | 3    |
| Public Website                                                       | 3    |
| tep-by-Step Directions                                               | 4    |
| 1. Log in to the Curator Tool                                        | 4    |
| 2. Launch the Curator Tools                                          | 5    |
| 3. Launch the Search Tool                                            | 8    |
| 4. Search for sample records to review                               | 8    |
| 4. Filter the Retrieved Records                                      | 9    |
| 5. Build Lists in the Curator Tool.                                  | . 10 |
| 6. Copy Records from the Search Tool to the Curator Tool             | . 10 |
| 7. Right click when you don't know what to do!                       | . 12 |
| 8. Practice Moving Items from One List to Another (& Renaming Lists) | . 12 |
| 9. Create New Database Records                                       | . 13 |
| 10. Explore Dataviews                                                | . 15 |

## **Cliff Notes Version**

## Connecting to a GG server

In this example, the server's address is npgstest1.agron.iastate.edu

## **Curator Tool**

| list (Friendly) Name     |           | Properties                                                                                                    |
|--------------------------|-----------|----------------------------------------------------------------------------------------------------|
| TRNG                     | ~         | List Display Name:                                                                                                    |
| WEB(Production)          |           | AmesTest1                                                                                                    |
| AmesTest1<br>NordGenTRNG | Move Up   | Use SSL Use LDAP                                                                                                    |
| DEV                      |           | Server Name (or IP Address):                                                                                          |
| ocalhost                 |           | hpgsTest1.agron.iastate.edu                                                                                           |
|                          | Move Down | Examples:<br>grin-global-test1.agron.iastate.edu<br>ncrpis-arwen.agron.iastate.edu<br>129.186.234.51<br>129.186.234.4 |
| Add New Delete           |           | Test Server Address                                                                                                   |

#### **Public Website**

http://npgstest1.agron.iastate.edu/gringlobal/search

## Step-by-Step Directions

#### **1.** Log in to the Curator Tool

On your PC, in a networked environment, you will need to enter a **Username** and **Password**. However, the first time through, don't bother entering that information *yet*. Instead, you need to first supply the Server information (**Connect To**:) by clicking on the **Edit Server List** button (unless your IT person has already set up the CT to server connection for you.)

In the following example, it has been set up:

| 🂐 Login                |                                              | _                          |                         | ×             |
|------------------------|----------------------------------------------|----------------------------|-------------------------|---------------|
| Username:<br>Password: |                                              |                            |                         |               |
| Enter usem             | name and password, then<br>login to GRIN-Gio | Chan<br>click the<br>obal. | ge passw<br>e 'OK' butt | ord<br>ton to |
| Connect To:            | NordGenTRNG DB                               |                            |                         | ~             |
|                        |                                              | Edit                       | Server Li               | st            |
|                        | 0                                            | K                          | Can                     | cel .:        |

Clicking the Edit Server List button, this is what the next window should ultimately look like:

| List (Friendly) Name           NordGenTRNG DB           TRN           1           Azurn           localhost           2 | Move Up   | Properties<br>List Display Name:<br>NordGenTRNG DB<br>Use SSL Use LDAP<br>Server Name (or IP Address):<br>grintest.nordgen.org |
|----------------------------------------------------------------------------------------------------|-----------|----------------------------------------------------------------------------------------------------|
|                                                                                                    | Move Down | Examples:<br>grin-global-test1.agron.iastate.edu<br>norpis-arwen.agron.iastate.edu<br>129.186.234.51<br>129.186.234.4          |
| Add New Delete                                                                                                    |           | Test Server Address                                                                                                    |

I blurred many of my connections on the left side (I have connections to many GG databases at different organizations.) Most likely you will only have one – the one to \_\_\_\_\_\_. Even the localhost is not appropriate for most people.

On this window:

#### Click Add New ...

Enter:

- List Display Name: any text can be entered here -
- Use SSL checkbox select (check) it

Server Name: your server: \_\_\_\_\_\_\_
Example: training.ars-grin.gov or npgsweb.ars-grin.gov

Click **OK**. This window is a bit odd, but basically you need to have the **Server-to-be-used** entry displayed in the left side.

| Back at this window:                               | Obtain your Username and Password from the GRIN-Global |
|----------------------------------------------------|--------------------------------------------------------|
| subscription 🚽 🗆 🗴                                 | administrator.                                         |
| Usemame: mar@rrginc.com Password:  Change password | Username:<br>Password:                                 |
| Connect To: NordGenTRNG DB                         |                                                        |
|                                                    |                                                        |

#### 2. Launch the Curator Tools

Genebank staff will typically use two tools simultaneously, the Curator Tool (CT) and the Search Tool (ST). Although each can be launched from the main Windows screen, most of the time you will launch the CT, and then click on the Search button to launch the Search Tool.

After you had clicked on the OK button in the Login window, a disclaimer prompt will display. (In many cases, in a training environment, it displays the default text, which you can disregard.) Simply click **OK** to continue.

|                                                                                                    | _                                                |                          | ×  |
|----------------------------------------------------------------------------------------------------|--------------------------------------------------|--------------------------|----|
| You are accessing a U.S. Government information system, which includes (<br>computer network, (3) all computers connected to this network, and (4) all d | 1) this computer<br>evices and stor<br>system in | r, (2) this<br>age media | ^  |
| written, by your experience or any other official, except USDA's Chief Information                                                                       | unon Officer.                                    |                          | ~  |
|                                                                                                    | ОК                                               | Cance                    | el |

Review the CT's opening window:

| SRIN-Global v1.9.8.30            |                        |                   |            |                 |       |
|----------------------------------|------------------------|-------------------|------------|-----------------|-------|
| File Tools Help                  |                        |                   |            |                 |       |
| Search Accession Wize            | ard 🌋 Cooperator Wiz   | card [ Crop Tra   | ait Wizard | asy SMTA Wizard | V     |
| Show lists from: Show All        | Accessions Inventory C | rders Cooperators | <b>6</b>   |                 |       |
| Include Sub-Folders              | Cooperator ID          | Status            | Last Name  | Title           | First |
| Tab 1 Tab 11 Monday T • •        |                        |                   |            |                 |       |
| ⊡ <sup>®</sup> Tab 1 Root Folder |                        |                   |            |                 |       |
|                                  |                        |                   |            |                 |       |

If your name is not displayed immediately under the **Show lists from**... box (above image, (A) then stop! Something is not correct with your setup. Contact your GRIN-Global support. (When a user account is set up properly, and when the CT is set up properly, the account user should be in that box. If it is not, then your work will not be saved when you close the CT.

In the image above, your B and C may look a bit different from mine. In (B), I have multiple tabs set up because I was using the CT already. You probably only have one tab, "Tab 1." Perfect if that is the case!

| SRIN-Global v1.9.8.30                            |                           |                                 |                      |                     |                     |            | -     |               |
|--------------------------------------------------|---------------------------|---------------------------------|----------------------|---------------------|---------------------|------------|-------|---------------|
| File Tools Help                                  |                           |                                 |                      |                     |                     |            |       |               |
| Q Search K Accession Wi                          | zard 🌋 Cooperator         | Wizard                          | Crop Trait Wizard    | Easy SMTA W         | izard V Genes       | sys Wizard |       | Ē             |
| Show lists from: Show All<br>Reisinger, Martin 9 | Accessions Inventory      | Orders Coope                    | erators  🙀           |                     |                     |            |       |               |
| Include Sub-Folders                              | Accession<br>ID           | Digital<br>Object<br>Identifier | Accession<br>Prefix  | Accession<br>Number | Accession<br>Suffix | Taxon      | Name  | Chooser       |
| Tab 1 Root Folder                                |                           |                                 |                      |                     |                     |            |       | Other Options |
|                                                  |                           | of 0 🕨 💵                        |                      |                     |                     |            | Befre | ><br>esh Data |
|                                                  | Data Editing<br>Edit Data | Save Data                       | Cancel               |                     |                     | IL.        |       |               |
| Hot-Sync Treeview with Dataview                  |                           |                                 |                      |                     |                     |            |       |               |
| Showing rows: 0 of 0                             |                           | Connected to:                   | https://grintest.nor | dgen.org/GRINGIol   | bal/GUI.asmx        |            |       | :             |

Curator Tool Window

Many of the items above are self-evident. But I'll point out that the screen has two panels, a left and right panel.

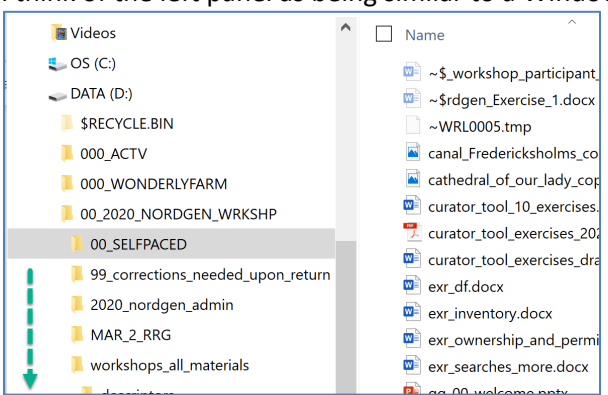

I think of the left panel as being similar to a Windows Explorer screen:

Many folders ("Lists"), with many items in each list. These items point to files stored on the PC's drives.

| SRIN-Global v1.9.8.30                                                                                                    |        |                 |                                 |                     |                     |                     |             |               |               | -                   |          | ×         |
|----------------------------------------------------------------------------------------------------|--------|-----------------|---------------------------------|---------------------|---------------------|---------------------|-------------|---------------|---------------|---------------------|----------|-----------|
| File Tools Help                                                                                                    |        |                 |                                 |                     |                     |                     |             |               |               |                     |          |           |
| Q Search 🛠 Accession W                                                                                                    | Vizard | K Coopera       | tor Wizard                      | Crop Tr             | ait Wizard 📡        | Easy SM             | TA Wizard 📢 | Genesys Wizar | d 🥂 Inventor  | y Attachment Wiz    | ard      | Ŧ         |
| Show lists from: Show All<br>Reisinger, Martin9.                                                                          | Acces  | sions Inventory | Orders (                        | Cooperators 🍃       | ¥                   |                     |             |               |               |                     |          |           |
| Include Sub-Folders                                                                                                    |        | Accession<br>ID | Digital<br>Object<br>Identifier | Accession<br>Prefix | Accession<br>Number | Accession<br>Suffix | Taxon       | Name          | Origin        | Maintenance<br>Site | Is Core? | Choose    |
| Tab 1 Tab 11 Monday • •                                                                                                   | •      | 50306           |                                 | MAR                 | 1                   | RRG                 | Musa acu    | MARTYGOLD     |               | NORDGEN             | N        | L m       |
| Monday Root Folder                                                                                                    |        | 50309           |                                 | MAR                 | 2                   | JNH                 | Humulus I   | OLIVERGOLD    | USA, Maryland | NORDGEN             | Y        | ۲<br>اک   |
| New Liet (1)                                                                                                    |        | 50323           |                                 | MAR                 | 3                   | RRG                 | Humulus I   | Marty's Gold  |               | NORDGEN             | N        | ions      |
| Three Accessions     MAR_2_JNH     MAR_2_RRG     MAR_3_RRG     MAR_1_RRG     DynoGorous     MAR_1 (4)     MOPS2     MOPS2 |        |                 |                                 | 8                   | <u></u>             |                     |             |               |               |                     |          | Other Opt |

In the CT, a similar situation...

In my example, the folder **Three Accessions**, is the current folder opened in the left panel. Three accessions are displayed in the right panel in the datagrid. The data in the right datagrid is the actual data stored in the database. What you see on the right is a glimpse of the actual data. I highlighted the **Accessions** tab in the right panel. We'll talk about this, but each of the tabs on the right side are called dataview tabs. Each dataview has been designed to provide the user with a look at the data. Sometimes the data has been stored in more than one table. In this case that is true – the data in the **Name**, **Origin**, and **Maintenance Site** fields came from related tables, but most of the data is stored in the **Accession** table. Much more on this concept!

#### 3. Launch the Search Tool

The Curator Tool screen has a **Search Tool** button – click on that to launch the ST. Be patient. It takes a few seconds for the **Search Tool** window to display.

| 💐 GRIN-Global v1.9.8.30          |                             |                 |              |                     |                    |                |                |                     |           |
|----------------------------------|-----------------------------|-----------------|--------------|---------------------|--------------------|----------------|----------------|---------------------|-----------|
| File Tools Help                  |                             |                 |              |                     |                    |                |                |                     |           |
| Q Search 🛠 Accession Wizard      | K Coopera                   | ator Wizard     | Crop         | Trait Wizard        | Eas                | y SMTA Wizard  | Gen            | esys Wizard         | <b>In</b> |
| Show lists from: Show All Access | sions                       | I-Global Search | v1.9.8.30    | )                   |                    | ß              |                |                     |           |
| Include Sub-Folders              | Ac<br>ID Sec                | ery             |              |                     |                    |                |                |                     |           |
| Tab 1 Tab 11 Monday              | 50: Find:<br>© Def          | ault            | 0            | accession           |                    |                | ~              |                     |           |
| Sample Accessions                | 503<br>503 Matchir<br>O Any | ng<br>Word      | A            | ll Words            | 0                  | List of Items  |                |                     |           |
| MAR_2_JNH<br>MAR_3_RRG           | Search                      | Criteria        |              |                     |                    |                |                |                     |           |
|                                  |                             |                 |              |                     |                    |                |                |                     |           |
|                                  |                             |                 |              |                     |                    |                |                |                     |           |
| Imew List (6)<br>⊕ 100 HOPS      |                             |                 |              |                     |                    |                |                |                     |           |
| <                                | Search                      | Results         |              |                     | _                  |                |                |                     |           |
| I4 ·                             | Ad                          | d To Query      |              | Clear Query         |                    |                |                | Limit: 100          | 00 🗘 F    |
| Data E                           | diting Acces                | sions Inventory | Orders       | Cooperators         | Get Crop           | Get Crop Trait | Get Crop Tra   | ait Code Lang       | G · ·     |
| Ed                               | lit Da                      |                 |              |                     |                    |                |                |                     |           |
| Hot-Sync Treeview with Dataviev  |                             | Accession ID    | Digi<br>Iden | al Object<br>tifier | Accessio<br>Prefix | n Aco<br>Num   | ession<br>Iber | Accession<br>Suffix | 1         |

#### 4. Search for sample records to review

Search for some existing records in the database. In the Curator Tool, in the upper left corner, click on the **Search** button:

|               |                         |              |                       |                     |                |                |                     | Clear T             | ext     |
|---------------|-------------------------|--------------|-----------------------|---------------------|----------------|----------------|---------------------|---------------------|---------|
| acce<br>16512 | ssion.taxonomy_s;<br>?) | pecies_id    | IN (454416, 4         | 15439, 19414,<br>3  | , 19415, 4154  | 38, 415437, 4  | 15440, 415435,      | 415436, 316513, 317 | 824, ^  |
| arch          | Results                 |              | Clear Query           |                     |                |                | Limit 10000         | Page Size: 1(       | v<br>10 |
| 710           | 2                       |              | ciedi query           |                     |                |                |                     | Fage Size: It       |         |
| cces          | sions Inventory         | Orders       | Cooperators           | Get Crop            | Get Crop Trait | Get Crop Tr    | ait Code Lang       |                     | Columns |
|               |                         |              |                       |                     |                |                |                     | Humulus%            | 1       |
|               | Accession ID            | Digi<br>Ider | tal Object<br>htifier | Accession<br>Prefix | Acc<br>Nun     | ession<br>Iber | Accession<br>Suffix | Taxon               | Nar     |
|               |                         | idei         |                       |                     | - North        |                | Contra              |                     |         |
|               |                         |              |                       |                     |                |                |                     |                     |         |

I typed **Humulus%** in the cell above Taxon. The % serves as a wildcard – anything after **Humulus** in this case will be considered. (So I didn't need to include a species.) The yellow area shows the result after I clicked on the **Add to Query** button.

When records are located, you will be prompted with a **Query Results** window indicating that records have been found; click **OK** to continue:

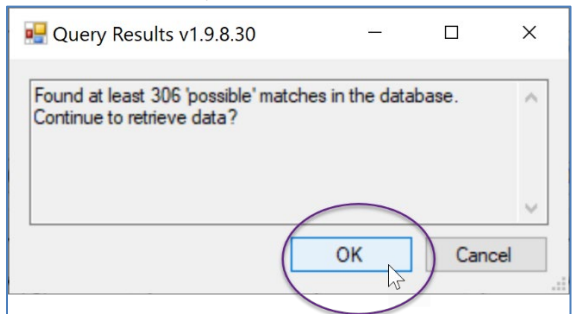

The found records will be displayed in the **Search** window's bottom grid:

| sic Query                                                                        |                                        |                         |                                                    |                                              |              |                                                                       |                                                          |                                                                                                    |                                                    |                      |
|----------------------------------------------------------------------------------|----------------------------------------|-------------------------|----------------------------------------------------|----------------------------------------------|--------------|-----------------------------------------------------------------------|----------------------------------------------------------|----------------------------------------------------------------------------------------------------|----------------------------------------------------|----------------------|
| Search N                                                                         | low!                                   |                         |                                                    |                                              |              |                                                                       |                                                          |                                                                                                    |                                                    |                      |
| ind:<br>Default                                                                  |                                        | 0                       | accession                                          |                                              |              | ~                                                                     |                                                          |                                                                                                    |                                                    |                      |
| atching<br>Any Word                                                              |                                        | • A                     | Il Words                                           | 0                                            | List of Iter | ms                                                                    |                                                          |                                                                                                    |                                                    |                      |
| earch Criteri                                                                    | a                                      |                         |                                                    |                                              |              |                                                                       |                                                          |                                                                                                    |                                                    |                      |
|                                                                                  |                                        |                         |                                                    |                                              |              |                                                                       |                                                          | Cle                                                                                                    | ear Text                                           |                      |
|                                                                                  |                                        |                         |                                                    | 15420 104                                    | 14 10415     | 415400 415407                                                         | 415440 415405 A1                                         | 5400 010510                                                                                                    | 217024                                             |                      |
| accession t                                                                      | axonomy_s                              | pecies_id               | IN (454416, 4                                      | 15439, 194                                   | 14, 19415,   | 415438, 415437,                                                       | 415440, 415435, 41                                       | 5436, 316513,                                                                                                    | 31/824,                                            |                      |
| 6512)                                                                            |                                        |                         |                                                    |                                              |              |                                                                       |                                                          |                                                                                                    |                                                    |                      |
|                                                                                  |                                        |                         |                                                    |                                              |              |                                                                       |                                                          |                                                                                                    |                                                    |                      |
|                                                                                  |                                        |                         |                                                    |                                              |              |                                                                       |                                                          |                                                                                                    |                                                    |                      |
|                                                                                  |                                        |                         |                                                    |                                              |              |                                                                       |                                                          |                                                                                                    |                                                    |                      |
| earch Resul                                                                      | lts                                    |                         |                                                    |                                              |              |                                                                       |                                                          |                                                                                                    |                                                    |                      |
| earch Resul                                                                      | ts                                     |                         | Clear Query                                        |                                              |              |                                                                       | Limž. 10000                                              | A Page Circo                                                                                                    | 100                                                |                      |
| earch Resul<br>Add To C                                                          | lts<br>Query                           |                         | Clear Query                                        |                                              |              |                                                                       | Limit: 10000                                             |                                                                                                    | 100                                                |                      |
| earch Resul<br>Add To C<br>Accessions                                            | ts<br>Query<br>Inventory               | Orders                  | Clear Query<br>Cooperators                         | Get Crop                                     | Get Crop     | Trait Get Crop                                                        | Limit: 10000<br>Trait Code Lang G                        | Page Size:     I → □ Sho                                                                                                    | 100<br>w All Col                                   | lum                  |
| earch Resul<br>Add To C<br>Accessions                                            | its<br>Query<br>Inventory              | Orders                  | Clear Query<br>Cooperators                         | Get Crop                                     | Get Crop     | Trait Get Crop                                                        | Limit: 10000<br>Trait Code Lang G                        | Page Size:                                                                                                    | 100<br>w All Col                                   | lum                  |
| earch Resul<br>Add To C<br>Accessions                                            | ts<br>Query<br>Inventory               | Orders                  | Clear Query<br>Cooperators                         | Get Crop<br>Accessio                         | Get Crop     | Trait Get Crop                                                        | Limit: 10000<br>Trait Code Lang G<br>Accession           | Page Size:   Page Size:  Humulus%                                                                                                    | 100<br>w All Co                                    | lum                  |
| earch Resu<br>Add To C<br>Accessions<br>Acce                                     | ts<br>Query<br>Inventory<br>ession ID  | Orders<br>Digit<br>Ider | Clear Query<br>Cooperators<br>tal Object<br>ttfier | Get Crop<br>Accessic<br>Prefix               | Get Crop     | Trait Get Crop<br>Accession<br>Number                                 | Limit: 10000<br>Trait Code Lang G<br>Accession<br>Suffix | Page Size:     Page Size:     Humulus%     Taxon                                                                                                    | 100<br>w All Col                                   | lum                  |
| earch Resul<br>Add To C<br>Accessions<br>Acce<br>1184                            | Inventory<br>ession ID                 | Orders<br>Digit<br>Iden | Clear Query<br>Cooperators<br>tal Object<br>tifier | Get Crop<br>Accessic<br>Prefix<br>DNK        | Get Crop     | Trait Get Crop<br>Accession<br>Number<br>1718                         | Limit: 10000<br>Trait Code Lang G<br>Accession<br>Suffix | <ul> <li>Page Size:</li> <li>Sho</li> <li>Humulus%</li> <li>Taxon</li> <li>Humulus lu</li> </ul>                                                             | : 100<br>w All Col                                 | ilumi<br>I           |
| earch Resul<br>Add To C<br>Accessions<br>Accc<br>1184<br>1191                    | Its<br>Query<br>Inventory<br>ession ID | Orders<br>Digit<br>Iden | Clear Query<br>Cooperators<br>tal Object<br>tifier | Get Crop<br>Accessic<br>Prefix<br>DNK<br>DNK | Get Crop     | Trait Get Crop<br>Accession<br>Number<br>1718<br>1751                 | Limit: 10000<br>Trait Code Lang G<br>Accession<br>Suffix | <ul> <li>Page Size:</li> <li>Sho</li> <li>Humulus%</li> <li>Taxon</li> <li>Humulus lu</li> <li>Humulus lu</li> </ul>                                         | IDO<br>W All Col<br>upulus<br>upulus               | lumi<br>I<br>C       |
| Add To C<br>Accessions<br>Accessions<br>Acce<br>1184<br>1191                     | Its<br>Query<br>Inventory<br>ession ID | Orders<br>Digit<br>Iden | Clear Query<br>Cooperators<br>tal Object<br>tifier | Get Crop<br>Accessic<br>Prefix<br>DNK<br>DNK | Get Crop     | Trait Get Crop<br>Accession<br>Number<br>1718<br>1751                 | Limit: 10000<br>Trait Code Lang G<br>Accession<br>Suffix | <ul> <li>Page Size:</li> <li>Sho</li> <li>Humulus<sup>1</sup>/</li> <li>Taxon</li> <li>Humulus Iu</li> <li>Humulus Iu</li> </ul>                             | i 100<br>w All Col<br>upulus<br>upulus             | lumr<br>C<br>H       |
| Add To C<br>Accessions<br>Accessions<br>Acce<br>1184<br>1191                     | ts<br>Query<br>Inventory<br>ession ID  | Orders<br>Digit<br>Iden | Clear Query<br>Cooperators<br>tal Object<br>tifier | Get Crop<br>Accessic<br>Prefix<br>DNK<br>DNK | Get Crop     | Trait Get Crop<br>Accession<br>Number<br>1718<br>1751                 | Limit: 10000<br>Trait Code Lang G<br>Accession<br>Suffix | <ul> <li>Page Size:</li> <li>Page Size:</li> <li>Sho</li> <li>Humulus%</li> <li>Taxon</li> <li>Humulus lu</li> <li>Humulus lu</li> </ul>                     | i 100<br>w All Col<br>upulus<br>upulus             | Ilumi<br>I<br>C<br>H |
| earch Resu<br>Add To (<br>Accessions<br>Accessions<br>1184<br>1191               | ts<br>Query<br>Inventory<br>ession ID  | Orders<br>Digit<br>Ider | Clear Query<br>Cooperators<br>tal Object<br>tifier | Get Crop<br>Accessic<br>Prefix<br>DNK<br>DNK | Get Crop     | Trat Get Crop<br>Accession<br>Number<br>1718<br>1751                  | Limit: 10000<br>Trait Code Lang G<br>Accession<br>Suffix | <ul> <li>Page Size:</li> <li>Sho</li> <li>Humulus%</li> <li>Taxon</li> <li>Humulus Iu</li> <li>Humulus Iu</li> <li>Humulus Iu</li> <li>Humulus Iu</li> </ul> | i 100<br>www.All.Col<br>ipulus<br>ipulus           | lumr<br>C<br>H       |
| Add To (<br>Add To (<br>Accessions<br>Acce<br>1184<br>1191                       | ts<br>Query<br>Inventory<br>ession ID  | Digit                   | Clear Query<br>Cooperators<br>tal Object<br>tifier | Get Crop<br>Accessic<br>Prefix<br>DNK<br>DNK | Get Crop     | Trait Get Crop<br>Accession<br>Number<br>1718<br>1751<br>1746<br>1745 | Limit: 10000<br>Trait Code Lang G<br>Accession<br>Suffix | Page Size:     Sho     Humulus%     Taxon     Humulus k     Humulus k     Humulus k     Humulus k     Humulus k                                              | i 100<br>www.All.Col<br>ipulus<br>ipulus<br>ipulus | lumr<br>C<br>H<br>2  |
| Add To (<br>Add To (<br>Accessions<br>Accessions<br>1184<br>1191<br>1196<br>1197 | ts<br>Query<br>Inventory<br>ession ID  | Digit                   | Clear Query<br>Cooperators<br>tal Object<br>tifier | Get Crop<br>Prefix<br>DNK<br>DNK<br>DNK      | Get Crop     | Trait Get Crop<br>Accession<br>Number<br>1718<br>1751<br>1746<br>1745 | Limit: 10000<br>Trait Code Lang G<br>Accession<br>Suffix | Page Size:     Page Size:     Sho     Humulus%     Taxon     Humulus %     Humulus %     Humulus %                                                           | i 100<br>w All Col<br>ipulus<br>ipulus<br>ipulus   | lumr<br>C<br>H<br>2  |

#### 4. Filter the Retrieved Records

Practice filtering the records, to display a subset of those found by the initial search query. In the **Status** column (scroll to the right), click in a cell whose data is "**Active**." *Right-click*; and select "**Show only rows with this data**." The bottom, left corner of the grid, will indicate how many records are now being displayed:

| Add T                | 00              | uery                 | Clear Query |             |          | Limit: 10      |                    |                |  |  |
|----------------------|-----------------|----------------------|-------------|-------------|----------|----------------|--------------------|----------------|--|--|
| Accession            | sions Inventory |                      | Orders      | Cooperators | Get Crop | Get Crop Trait | Get Crop T         | rait Code Lang |  |  |
| Backup<br>Location 1 |                 | Backup<br>Location 2 |             | Status      | . Li     | ife Form       | Level O<br>Improve |                |  |  |
|                      |                 |                      |             |             | Active   | dit-           |                    | 500_Adv        |  |  |
|                      |                 |                      |             |             | Active   |                |                    | 300_Tra        |  |  |
|                      |                 |                      |             |             | Aug. 1.  |                |                    | 000_T          |  |  |
|                      |                 |                      |             |             | Active   |                |                    | 300_Tra        |  |  |
| <                    |                 |                      |             |             |          |                |                    |                |  |  |

#### 5. Build Lists in the Curator Tool.

In this step, you will build and name a list in the Curator Tool. With this list, you will eventually be able to point to records for reference in future sessions. Name a tab, root folder (top level list), and a sub-list similar to the following. Select a genus in which you are interested.

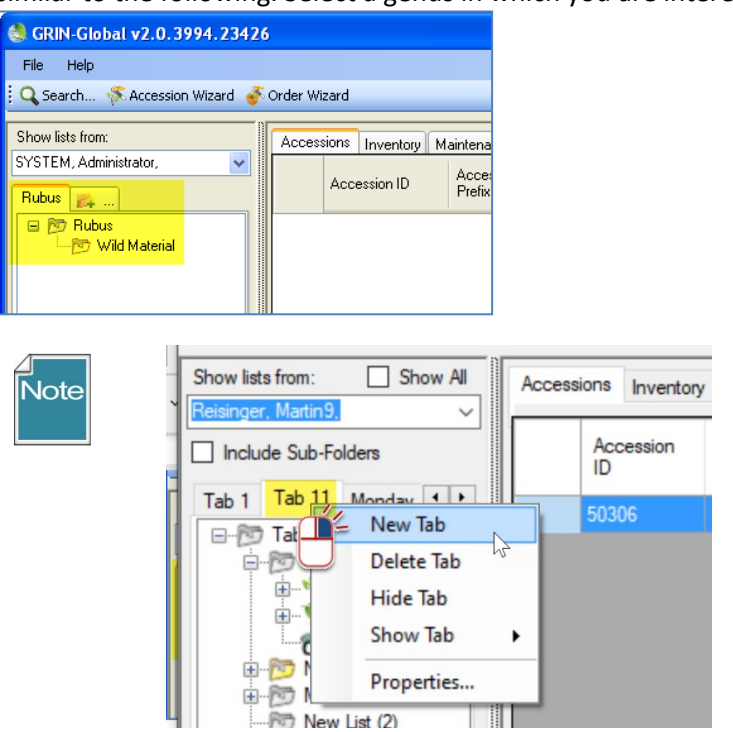

Right-click! Right clicking opens menus. The menu that is displayed provides the available options at that point in time.

## 6. Copy Records from the Search Tool to the Curator Tool

This step requires some manual dexterity!

Search for the genus which you are interested in. Then drag the records from the Search Tool to the Curator Tool.

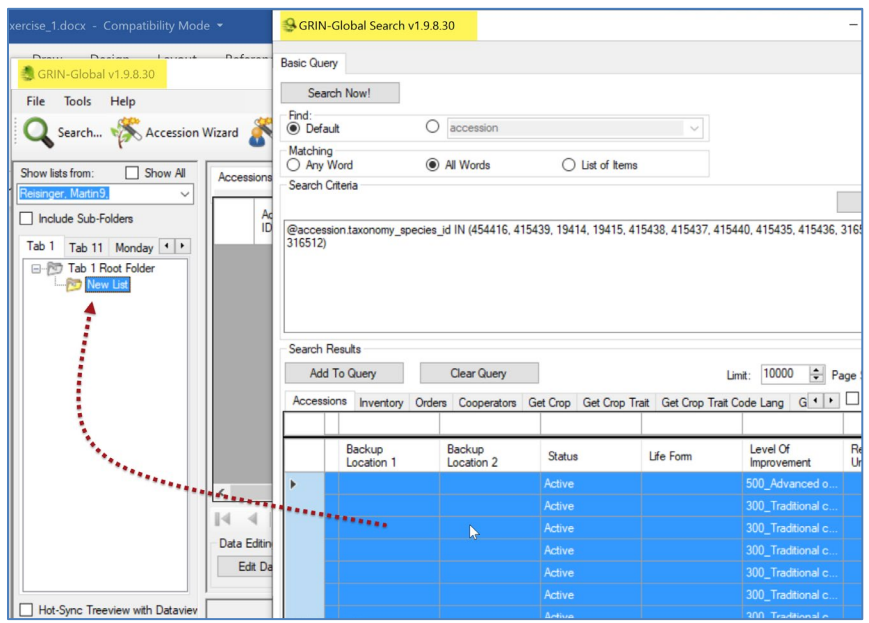

To select an entire grid, click in the upper, left corner:

|  | Ad    | d To C | Juery     |              | Clear Query           |                    |          |             |               | Lim     |
|--|-------|--------|-----------|--------------|-----------------------|--------------------|----------|-------------|---------------|---------|
|  | Acces | sions  | Inventory | Orders       | Cooperators           | Get Crop           | Get Crop | Trait       | Get Crop T    | rait Co |
|  | 4     | Acce   | essionID  | Digi<br>Ider | tal Object<br>htifier | Accessio<br>Prefix | n        | Acce<br>Num | ession<br>ber | A       |
|  |       | 1184   |           |              |                       | DNK                |          | 1718        |               |         |
|  | •     | 1206   |           |              |                       | DNK                |          | 1736        |               |         |

To "drag," it is easier to have the Search Tool in the foreground as shown in the previous image – but this isn't necessary. You can also drag from the Search Tool to the CT icon on the Windows' taskbar. Keep holding the mouse button, and when the CT window displays, keep dragging over to a list in the List Panel:

| Add     | To Query             | Clear Query          |                      | Lim                   | it: 10000 🖨 Pa          | age Size: 100              | -   |  |
|---------|----------------------|----------------------|----------------------|-----------------------|-------------------------|----------------------------|-----|--|
| ccessio | ons Inventory Orde   | ers Cooperators Ge   | et Crop Get Crop Tra | ait Get Crop Trait Co | de Lang G 🚺 🕨           | Show All Colu              | mns |  |
|         | Backup<br>Location 1 | Backup<br>Location 2 | Status               | Life Form             | Level Of<br>Improvement | Reproductive<br>Uniformity | ^   |  |
| ×       |                      |                      | Active               |                       | 500_Advanced o          |                            |     |  |
|         |                      |                      | Active               |                       | 300_Traditional c       |                            |     |  |
|         |                      |                      | Active               |                       | 300_Traditional c       |                            |     |  |
|         |                      |                      | Active               |                       | 300_Traditional c       |                            |     |  |
|         |                      |                      | Active               |                       | 300_Traditional c       |                            |     |  |
|         |                      |                      | Active               | ▶ •••••               | 300_Traditional c       | 14.                        |     |  |
|         |                      |                      | Active               |                       | 300_Traditional c       |                            |     |  |
|         |                      |                      | Active               |                       | 300_Traditional c       | 1                          | ~   |  |
|         |                      |                      |                      |                       |                         | <b>1</b>                   | >   |  |
| owing r | ows: 252 of 306      | Conn                 | ected to: https://gr | intest.nordgen.org/   | GRINGlobal/GUkas        | mx                         |     |  |

The cursor should change and look similar to the following as you position the mouse over a folder in the CT window:

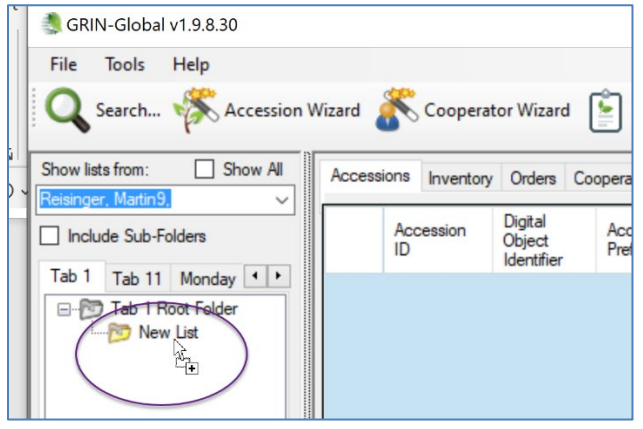

In this example, **Rubus** records are being dragged. (The quickest method for selecting all of a grid's records is to first click in the upper left corner header cell; then click in the blue area and drag to the folder.)

| 🔮 GRIN-Global v2.0.3994.2342          | 5       |                   |                       |                      |                     |            |
|---------------------------------------|---------|-------------------|-----------------------|----------------------|---------------------|------------|
| File Help                             |         |                   |                       |                      |                     |            |
| 🕴 🔍 Search 🤻 Accession Wizard 💣       | Order W | ïzard             |                       |                      |                     |            |
| Show lists from:                      | Acces   | sions Inumban M   | -internet - Delieu (  | Orders OrderDeserved | Astin Cause         | Country    |
| SYSTEM, Administrator, 🔍 🔍            | 0       | sions Inventory M | antenancer olicy    t | Unders Underneques   | Action Genus        | Cooperator |
| Rubus 🚒                               |         | Accession ID      | Accession<br>Prefix   | Accession<br>Number  | Accession<br>Suffix | Species    |
| 🖃 📴 Rubus                             |         | 301               | PI                    | 502589               |                     | Rubus sp.  |
|                                       |         | 2706              | PI                    | 548891               |                     | Rubus sp.  |
|                                       |         | 2737              | PI                    | 548922               |                     | Rubus sp.  |
|                                       |         | 2738              | PI 🖉                  | 548923               |                     | Rubus sp.  |
|                                       |         | 2740              | +r**** R              | 548925               |                     | Rubus sp.  |
| · · · · · · · · · · · · · · · · · · · |         | 2741              | PI                    | 548926               |                     | Rubus sp.  |
|                                       |         | 2743              | PI                    | 548928               |                     | Rubus sp.  |
|                                       | •       | 2745              | PI                    | 548930               |                     | Rubus sp.  |
|                                       |         |                   |                       |                      |                     |            |

### 7. Right click when you don't know what to do!

Many of the features in the CT are situational – they can be invoked when you right click.

For example, you can right click on a cell and then filter:

| Add 1   | To Query             |        | Clear Query          |          |                | Lim               | it: 10000 🖨 Pa          | age Size: 100              |
|---------|----------------------|--------|----------------------|----------|----------------|-------------------|-------------------------|----------------------------|
| ccessio | ons Inventory        | Orders | Cooperators          | Get Crop | Get Crop Trait | Get Crop Trait Co | de Lang G 🔸 🕨           | Show All Colu              |
|         | Backup<br>Location 1 | E      | Backup<br>Location 2 | Status   |                | Life Form         | Level Of<br>Improvement | Reproductive<br>Uniformity |
|         |                      |        |                      | Active   |                |                   | 500 Advanced o          |                            |
|         |                      |        |                      | Active   |                | Show only rows    | with this data          |                            |
|         |                      |        |                      | Active   |                | Hide rows with t  | his data                |                            |
|         |                      |        |                      | Active   |                | Reset row filter  |                         |                            |
|         |                      |        |                      |          |                |                   |                         |                            |

## 8. Practice Moving Items from One List to Another (& Renaming Lists)

Lists in the left List Panel are extremely versatile and personal. You create and modify lists to manage and track your data to meet your specific workflow needs.

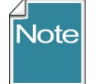

When you delete items in *your lists*, you are not impacting the actual database records. Experiment! If you delete any list items, repeat the search that you did earlier and you will see the records are still in the database.

## 9. Create New Database Records

In this exercise, you will create a new accession record, using the Curator Tool's Accession Wizard.

The first step is to ensure that the **Accessions** tab is the active tab in the data grid. If it is, then click on the **Accession Wizard** button:

| 🂐 GRIN-Global v1.9.8.30         |                           |                                 |                     |                     |                     |            |                |               | -                    |             | ×         |
|---------------------------------|---------------------------|---------------------------------|---------------------|---------------------|---------------------|------------|----------------|---------------|----------------------|-------------|-----------|
| File Tools Help                 | Vizard Coopera            | tor Wizard                      | Crop Tr             | ait Wizard 🖠        | Easy SMTA           | A Wizard   | Genesys W      | izard 🌾 Inver | ntory Attachment Wiz | ard         | F         |
| Show lists from: Show All       | Accessions Inventor       | y Orders C                      | ooperators 😕        | ¥                   |                     |            |                |               |                      |             |           |
| Include Sub-Folders             | Accession<br>ID           | Digital<br>Object<br>Identifier | Accession<br>Prefix | Accession<br>Number | Accession<br>Suffix | Taxon      | Name           | Origin        | Maintenance<br>Site  | Is Core     | Chooser   |
| Tab 1 Root Folder               | 4                         |                                 |                     |                     |                     |            |                |               |                      | >           | ions Colu |
|                                 |                           | of 0   >                        | NI de               | $\sim$              |                     |            |                |               | B                    | efresh Data | 1         |
|                                 | Data Editing<br>Edit Data | Save Data                       | Cance               | el                  |                     |            |                |               |                      |             | _         |
| Hot-Sync Treeview with Dataviev |                           |                                 |                     |                     |                     |            |                |               |                      |             |           |
| Showing rows: 0 of 0            |                           |                                 | Connected           | d to: https://g     | rintest.nordge      | n.org/GRIN | Global/GUI.asm | x             |                      |             | - La      |

The accession wizard displays its own window:

| ession Names Source                           | Pedigree IPB Quarantine     | Annotation Voucher Action | Save Save Save an       |
|-----------------------------------------------|-----------------------------|---------------------------|-------------------------|
| Accession Prefix                              | Add new<br>Accession Number | Accession Suffix          | Status                  |
| Taxon                                         |                             |                           |                         |
|                                               |                             |                           |                         |
| Received Date Format<br>[Null]                | Received Date               | Is Web Visible?           |                         |
| Received Date Format<br>[Null]<br>Received As | Received Date               | Is Web Visible?           | Reproductive Uniformity |

#### Accession

Click the **Add new** button to begin the inputting of a new accession. Create your own data for the fields.

For this practice session, use for the:

- **Prefix:** your initials
- Number: enter a minus one: -1
- Suffix: some other brief text such as a text combination: I used for example, RRG
- **Taxon**: select a valid Genus species from the **Lookup Picker** window that pops up. It will pop up when you start typing in the pink box:

| Accession Wizard v1.9.8.3 | 30                                                                                                    |                    |                   |                                       |            |
|---------------------------|----------------------------------------------------------------------------------------------------|--------------------|-------------------|---------------------------------------|------------|
| (                         | ▶   ♣ 🗙   🔢                                                                                                    |                    |                   |                                       |            |
| Accession Names Source    | Pedigree IPR Quarantine                                                                                                   | Annotation         | Voucher           | Action                                |            |
| Accession Prefix          | Accession Number                                                                                                    | Accession          | n Suffix          |                                       | Status     |
| Taxon                     |                                                                                                    |                    |                   |                                       |            |
| Received Date Forma       | Lookup Picker v1.9                                                                                                    | 0.8.30             | -                 |                                       | ×          |
| [Null]                    | HINT: For big lists, use                                                                                                  | the text filter to | shorten th        | e list searc                          | h.         |
| Received As<br>[Null]     | Filter -> H<br>Haageocereus fascicu<br>Habenaria floribunda<br>Habenaria odontopetal<br>Habenaria repens<br>Habenaria po. | laris<br>a         | ∧ Show<br>Valid F | Only Choic<br>For This:<br>_accepted_ | es<br>name |
| Maintenance Site          | Habitzia tamnoides<br>Habranthus brachyand<br>Habranthus conzattii                                                        | rus                |                   |                                       |            |
| Backup Location 1         | Habranthus longifolius<br>Habranthus longipes<br>Habranthus robustus                                                      |                    |                   |                                       |            |
| Backup Location 2         | Habranthus spp.<br>Habranthus tubispathus                                                                                 | s                  | *                 |                                       |            |
|                           | Refresh List                                                                                                    |                    | O                 | K C                                   | ancel      |

Remember to *frequently* use the **Save** button (in the upper right corner).

Fill in the first two screens (the **Accession** tab and the **Names** tab). In the **Names** window, click on the **New Name** button to start.

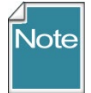

Some fields are required when creating new records. In the Wizards, the pink color is a hint, that the field is required, but the pink color is not consistent (in wizards).

Complete three fields in the Name Tab window:

| 4 | s A | ccession Wiza | rd v1.9.8 | .30      |          |            | 0      | ו           | ×        |        |        |     |         |        |
|---|-----|---------------|-----------|----------|----------|------------|--------|-------------|----------|--------|--------|-----|---------|--------|
|   |     | 1             | of 1   ▶  | ▶   ⊕    | $\times$ |            |        |             |          |        | 💾 Save | 💾 S | ave and | l Exit |
| A | cce | ssion Names   | Source    | Pedigree | IPR      | Quarantine | Annota | tion Vouche | r Action |        |        |     |         |        |
|   | 1   | New Name      |           |          |          |            |        |             |          |        |        |     |         |        |
| Г | Í   | Name          |           | Category |          | Name Rank  |        | Name Group  | Coop     | erator | Note   |     |         |        |
| Þ |     |               | [         | Null]    |          |            |        |             |          |        |        |     |         |        |
|   | (   |               |           |          |          |            |        |             |          |        |        |     |         |        |

#### When you are finished, click the **Save and Exit** button in the upper right corner.

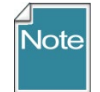

Here, and in other parts of the CT, click in another cell or tab to another cell, in order to complete the entering of data in a cell.

#### **10. Explore Dataviews**

For practice, open at least one dataview whose tab is not visible in the data grid. For example, open the **Get Code Value** dataview.

| Orders | OrderReque       | stActick Genus Cooperator CodeValue Geography AccessionNa | me Inv  |
|--------|------------------|-----------------------------------------------------------|---------|
|        | Code Value<br>ID | Group Value Created Date Creat                            | ed By   |
|        | 4366             | 冬 Data v2.0.3994.23426iew Properties 🔳 🗖 🔀                | .M, Adn |
|        | 4367             |                                                           | .M, Adn |
|        | 4368             | Dataview Tab Name: CodeValue                              | .M, Adn |
|        | 4369             | Dataview<br>Cotogony                                      | .M, Adn |
|        | 4370             | Client V Codes V                                          | .M, Adm |
|        | 4371             | Dataview:                                                 | .M, Adm |
|        | 4372             | Get Code Value 🗸                                          | .M, Adm |
|        | 4373             |                                                           | .M, Adm |
|        | 4374             | Viewer Style                                              | .M, Adm |
|        | 4375             | • Spreadsheet • Form • Both                               | M, Adn  |
|        | 4376             |                                                           | .M, Adm |
|        | 4377             | Form:                                                     | M, Adm  |
|        | 4378             |                                                           | M, Adn  |
|        | 4379             | OK Cancel                                                 | M, Adn  |
|        |                  |                                                           |         |

What are these Code Value records? Many Curator Tool dataviews use dropdowns to assist the user in selecting a valid entry from a list of possible values. Example:

| Level Of Improvement |        | Reproductive Uniformity                                                                                 |            |
|----------------------|--------|----------------------------------------------------------------------------------------------------|------------|
| [Null]               | $\sim$ | [Null]                                                                                                  |            |
|                      |        | [Null]                                                                                                  |            |
|                      |        | Apomictic<br>Highly inbred<br>Hybrid<br>Mixture<br>Nucellar<br>Outcross<br>Partial inbred<br>Population | Accession? |
|                      |        | Pureline<br>Recombinant Inbred Line<br>Selfing                                                          | up?        |

The items in the dataview dropdowns are stored in two related Code Group tables, one of which this **Get Code Value** dataview is accessing. What codes and data values are stored in the two Code Group tables? All kinds! (More on this later.)